# **University of Management and Technology**

#### Step by Step Guide to Change Domain Password

# In this Document

- 1. Changing domain login Password in Windows XP
- 2. Changing domain login password in Windows 7

#### **University of Management and Technology**

#### Step by Step Guide to Change Domain Password

#### 1. Changing domain login Password in Windows XP

- Step 1. Press Ctrl, Alt and Del all together
- Step2. Click the button titled "Change Password".
- **Step3.** Provide your old password for the user name given in above text box and then type your new password. Confirm your new password by re-entering the same password in the last, and press OK

| Windows Security                                                     | Change Password                                |              |          |
|----------------------------------------------------------------------|------------------------------------------------|--------------|----------|
| Copyright © 1995-2001 Microsoft Corporation Microsoft                | Copyright © 1985-2001<br>Vicrosoft Corporation | Professional | Microsol |
| Logon Information                                                    | User name:                                     | 0177         |          |
| Attiq ur Rehman is logged on as UMT\0177.                            | Log on to:                                     | UMT          |          |
| Logon Date: 11/24/2011 12:56:47 PM                                   | Old Password:                                  | 1            |          |
| Use the Task Manager to close an application that is not responding. | New Password:                                  |              |          |
| Lock Computer Log Off Shut Down                                      | Confirm New Passwor                            | d:           |          |
| Change Password Task Manager Cancel                                  |                                                | ОК           | Cancel   |

# **University of Management and Technology**

# Step by Step Guide to Change Domain Password

## 2. Changing domain login password in Windows 7

- Step 1. Press Ctrl, Alt and Del all together
- Step2. Click the button titled "Change Password".
- **Step3.** Provide your old password for the user name given in above text box and then type your new password. Confirm your new password by re-entering the same password in the last, and press OK

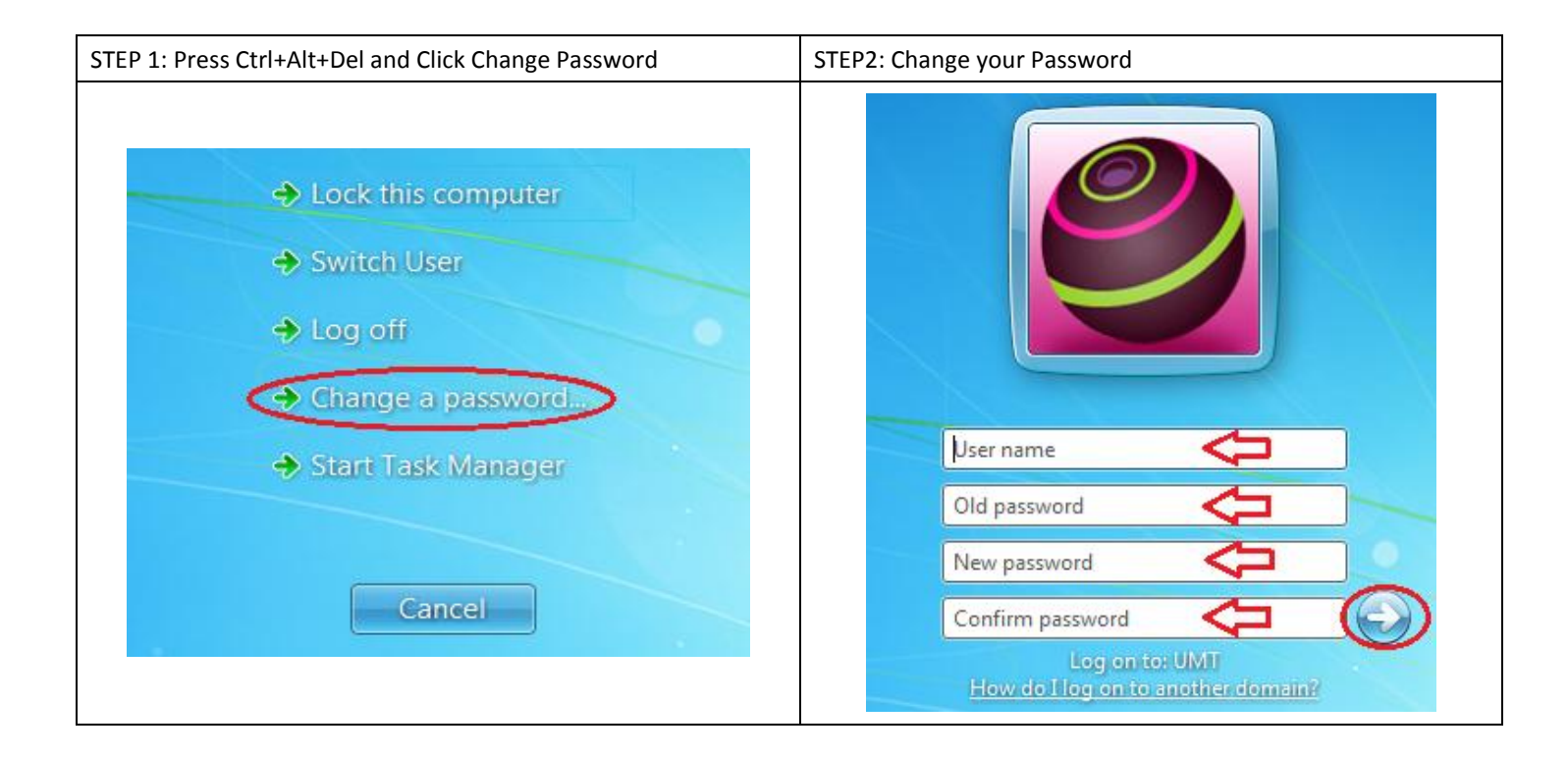